## 工程建立、代码编写和程序下载指南

by yoyowind@ednchina http://blog.ednchina.com/yoyowind

以编写一个最简单的 LED 灯闪烁的程序来讲述如何编写并下载程序到单片机。

## 一、工程的建立和 hex 文件的生成

- 1、安装 keil 开发环境,并且解压缩 stc-isp-v3.5-not-setup 下载软件;
- 2、打开 keil 软件, 如图1;

| 🛄 🏬ision2                      |                                                                            |                   |          |
|--------------------------------|----------------------------------------------------------------------------|-------------------|----------|
| Eile Edit Yiew Project Debug   | Fl <u>a</u> sh Pe <u>r</u> ipherals <u>T</u> ools <u>S</u> VCS <u>W</u> ir | ndow <u>H</u> elp |          |
| 1 🖆 🚅 🖬 🕼 👗 🛍 💼                | ユ ユ   車 車 16 % % % !                                                       | § 🙀 <b>53_7</b>   | ✓ #\     |
| 🛛 🕲 🖉 🖉 🖉                      | ۰ 💆 🧶                                                                      |                   |          |
| ] 🕸 🕮 🎬 👗   🚆 🚿 🕅              | •                                                                          |                   |          |
| E Files P WB                   |                                                                            |                   |          |
| ×                              |                                                                            |                   | <b>_</b> |
|                                | d À Find in Files /                                                        |                   |          |
| The state of the second second | <u>a A ( 1000 00 1000 A</u>                                                |                   |          |

图 1 keil 软件主界面

- 3、在 project 菜单里选择 new project...,并选择一个目录保存;
- 4、如图 2,在出现的窗口中选择相应公司的产品,我们选 ATMEL 的 AT89C51,点确定,再点 是;

| Select Device for Target 'Target 1'                                                                                                    |                                                                                                    |  |  |  |
|----------------------------------------------------------------------------------------------------|----------------------------------------------------------------------------------------------------|--|--|--|
| CPU                                                                                                    |                                                                                                    |  |  |  |
| Vendor: Atmel<br>Device: AT89051<br>Family: MCS-51<br>Data base<br>tmel<br>AT8705103<br>AT87751<br>AT87751<br>AT87755WD<br>AT87755WD<br>AT89C1051<br>AT89C2051<br>AT89C2051<br>AT89C2051<br>AT89C2051 | Use Extended Linker (LX51) instead of BL51<br>Use Extended Assembler (AX51) instead of A51<br>Desgription:<br>8051 based Full Static CMOS controller with Three-Level Pr<br>32 I/O lines, 2 Timers/Counters, 6 Interrupts sources<br>4 K Flash Memory, 128 Bytes On-chip RAM |  |  |  |
|                                                                                                    |                                                                                                    |  |  |  |
|                                                                                                    |                                                                                                    |  |  |  |
| 图 2 日标 MCU 的选择                                                                                                    |                                                                                                    |  |  |  |

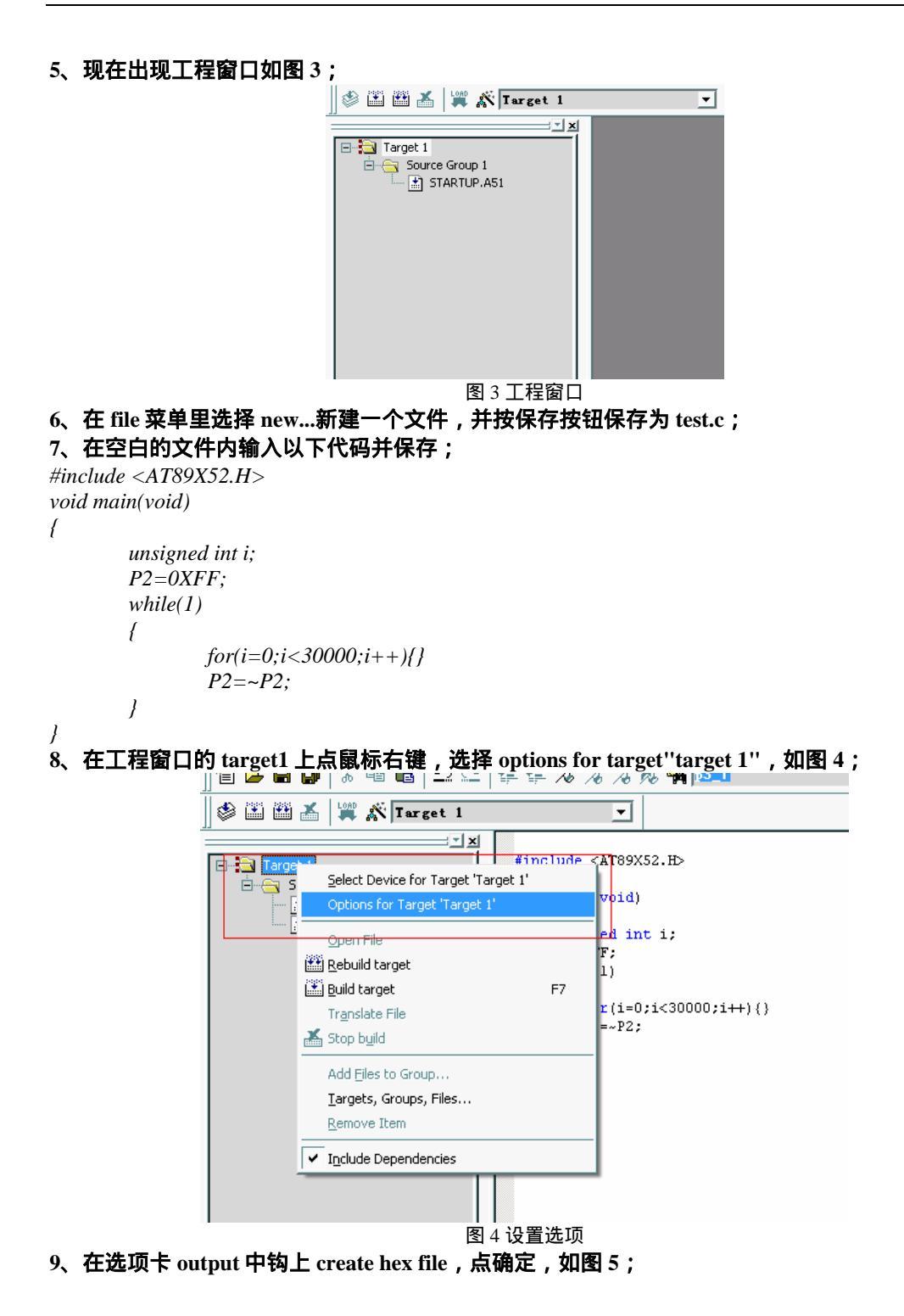

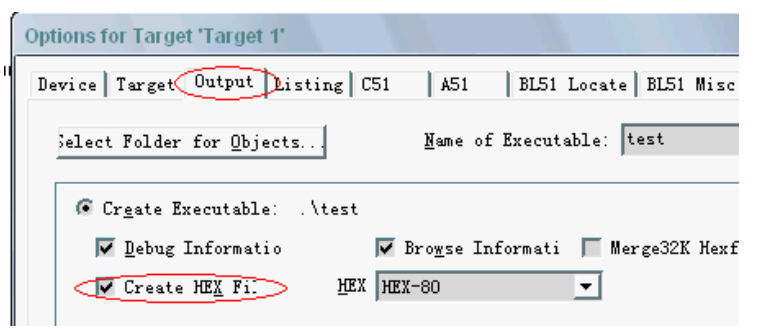

图 5 生成 hex 文件

10、在 keil 环境中编译程序,会在工程目录下生成 test.hex 文件,程序编写工作完成。

## 二、程序的下载

| Step1/步骤1: Select MCU Type 选择单片机型号<br>MCU Type AP Memory<br>STC89C51RC - Comment                                                                                                    | 文件缓冲区<br>File:<br>地址                                                                                                    | │串口调〕<br>00 01 02                                                                                                    |
|----------------------------------------------------------------------------------------------------|----------------------------------------------------------------------------------------------------|----------------------------------------------------------------------------------------------------|
| Step2/步骤2: Open File / 打开文件         Buffer Start Address OEX): 0         Vnused Bytes (in file range): ○ 00         File Check Sum/文件校验和 OEX): 0         Open File                                                                                                    | 000000<br>000010<br>000020<br>000030<br>000040<br>000050<br>000060<br>000060                                                                       | 00 00 00<br>00 00 00<br>00 00 00<br>00 00 00<br>00 00                                                                                                    |
| Step3/支援3:Select COM Fort, Max Baad/选择串行口, 最高波特半         COM:       COM:         通选择最适合本台机器的最高波特率如:115200,57600,38400等         Step4/步骤4:       设置本框和右下方 "选项"中的各项         Double speed / 双倍速:       G1/双倍速 ④ 127/单倍速         OSCDN (OSC Control):       1/2 gain         如需低功耗,16MHz,以下振荡器增益可选 1/2 gain         下边冷白于时,0月1,0月1,0月1,0月1 | 000080<br>000090<br>000040<br>000080<br>000080<br>000080<br>000080<br>000080<br>000080<br>000080<br>000080<br>000080<br>000080<br>000080<br>000080 | 00         00         00           00         00         00           00         00         00           00         00         00           00         00         00           00         00         00           00         00         00           00         00         00           00         00         00           00         00         00           00         00         00           00         00         00           00         00         00 |
| Step5/步骤5: Download/下载     先点下载按钮再MCU上电复位-冷启动       Download/下载     Stop/停止                                                                                                    | 选项自定                                                                                                    | 义下载   .                                                                                                    |
| <ul> <li>□ 毎次下載前重新调入已打开在缓冲区的文件,方便调试使用</li> <li>□ 当目标代码发生变化后自动调入文件,并立即发送下载命令</li> </ul>                                                                                                    | 以-                                                                                                    | 下功能单片                                                                                                    |
| 图 6 下载软件的配置<br>2、点 open file,浏览到刚才建立的 hex 文件,点确定;<br>3、用串口线连接 51 板和电脑,拔出 USB 电源线使板子断电;<br>4、点 download/下载,提示框提示以下内容;<br>We are trying to connect to your MCU<br>Chinese: 正在尝试与 MCU/单片机 握手连接<br>5、插入 USB 电源线,给板子供电,提示框显示以下下载进度;<br>MCU Type is: STC89C/LE51RC<br>MCU Eirmware Version: 3.2C                                             |                                                                                                    |                                                                                                    |
| China MOLI 用件版本号 2.20                                                                                                    |                                                                                                    |                                                                                                    |

Chinese:MCU 固件版本号: 3.2C

Double speed (6 clock) / 双倍速: No

OSCDN (OSC Control) / 振荡器控制: full gain

下次下载时P1.0, P1.1 与下载无关

擦除AP区时一并擦除data flash区: No

允许访问内部扩展 RAM(MCU 新版本 C 版有效)

用户软件启动看门狗后,复位关看门狗(单片机新版本 C 版有效)

We are trying to program ...

Chinese: 正在进入正式编程阶段...

Internal clock:11.059326MHz./內部时钟频率:11.059326M. External clock:11.059326MHz./外部时钟频率:11.059326M. Now baud is: / 当前波特率为: 115200 bps. We are erasing application flash... 正在擦除应用程序区... Programming.../ 正在下载...(Begin: 20:52:51) Program OK / 下载OK Verify OK / 校验OK (Total: 00:01) Have already encrypt. / 已加密 6、然后可以看到板子上的LED灯闪烁了。

编写更为复杂的程序一般步骤也是如此。